## Enrollment

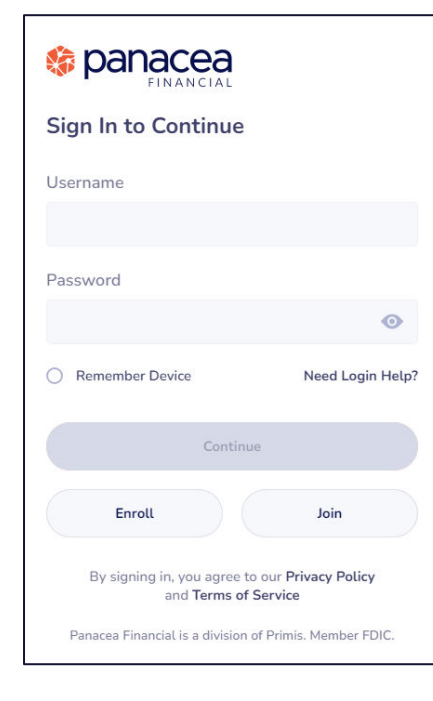

### Step 1

Click Enroll on the Sign in Screen.

Enrollment will require:

- Account Number
- Social Security Number
- Date of Birth

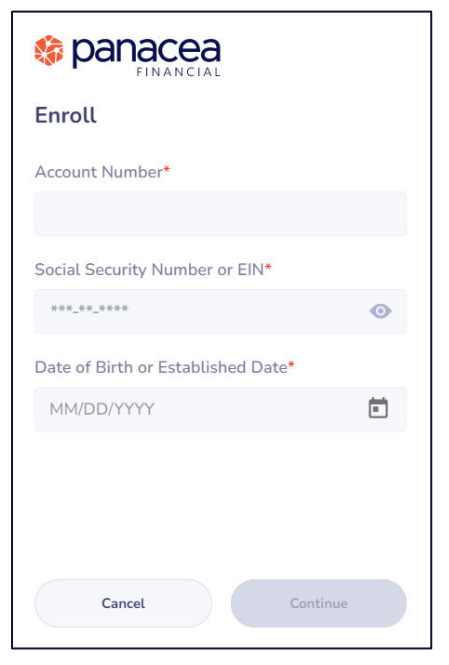

## Step 2

## Enter Account Number, Social Security Number, and Date of Birth.

Once you have successfully entered your personal information, select **Continue** if you are on a computer or **Next** if you are on the **Mobile App.** 

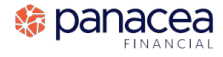

## Enrollment

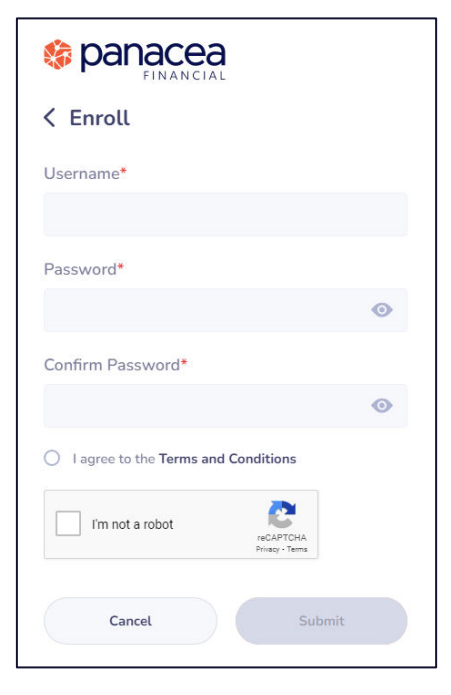

### Step 3

Enter a Username, Secure Password, and Confirm Password.

Username Requirements:

- At least 6 characters
- At least 1 letter
- No special characters

**Password Requirements** 

- At least 8 characters
- At least 1 uppercase letter
- At least 1 lowercase letter
- At least 1 number
- At least 1 special character

|   | panacea               |
|---|-----------------------|
| × | At least 6 characters |
| × | At least 1 letter     |
| × | No special characters |

| × | At least 8 characters        |   |
|---|------------------------------|---|
| × | At least 1 uppercase letter  |   |
| × | At least 1 lowercase letter  |   |
| × | At least 1 number            |   |
| × | At least 1 special character |   |
| 1 |                              | 0 |

## Enrollment

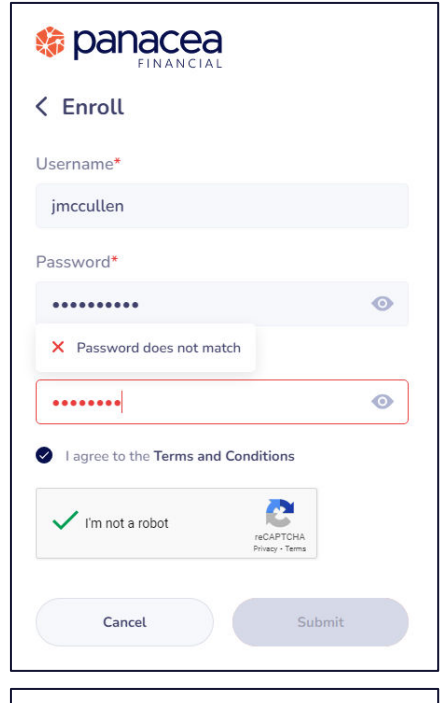

#### Step 4

Before moving on to the next step, be sure to confirm your password entries match.

#### 🍪 panacea

| FINANCIAL                           |   |
|-------------------------------------|---|
| < Enroll                            |   |
| Username*                           |   |
| jmccullen                           |   |
| Password*                           |   |
| ••••                                | o |
| Confirm Password*                   |   |
| ••••••                              | 0 |
| I agree to the Terms and Conditions |   |
| V I'm not a robot                   |   |
| Cancel Submit                       |   |
|                                     |   |

# You have been successfully enrolled. Welcome to online banking!

## Step 5

After review, select I agree to the Terms and Conditions. If on a computer, check the I am not a robot box and complete the security **reCAPTCHA** task if prompted.

Once complete, select Submit.

## Step 6

You will receive a pop-up message saying: Thank you! You have been successfully enrolled. Welcome to online banking!

Click **Continue** to be taken to your **Online Banking Dashboard.** 

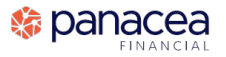